オンラインレッスンの予約

ご希望の教師・時間を選択して、「ビジネスイングリッシュ」(25分)対応可能な教師を指定して検索してください。

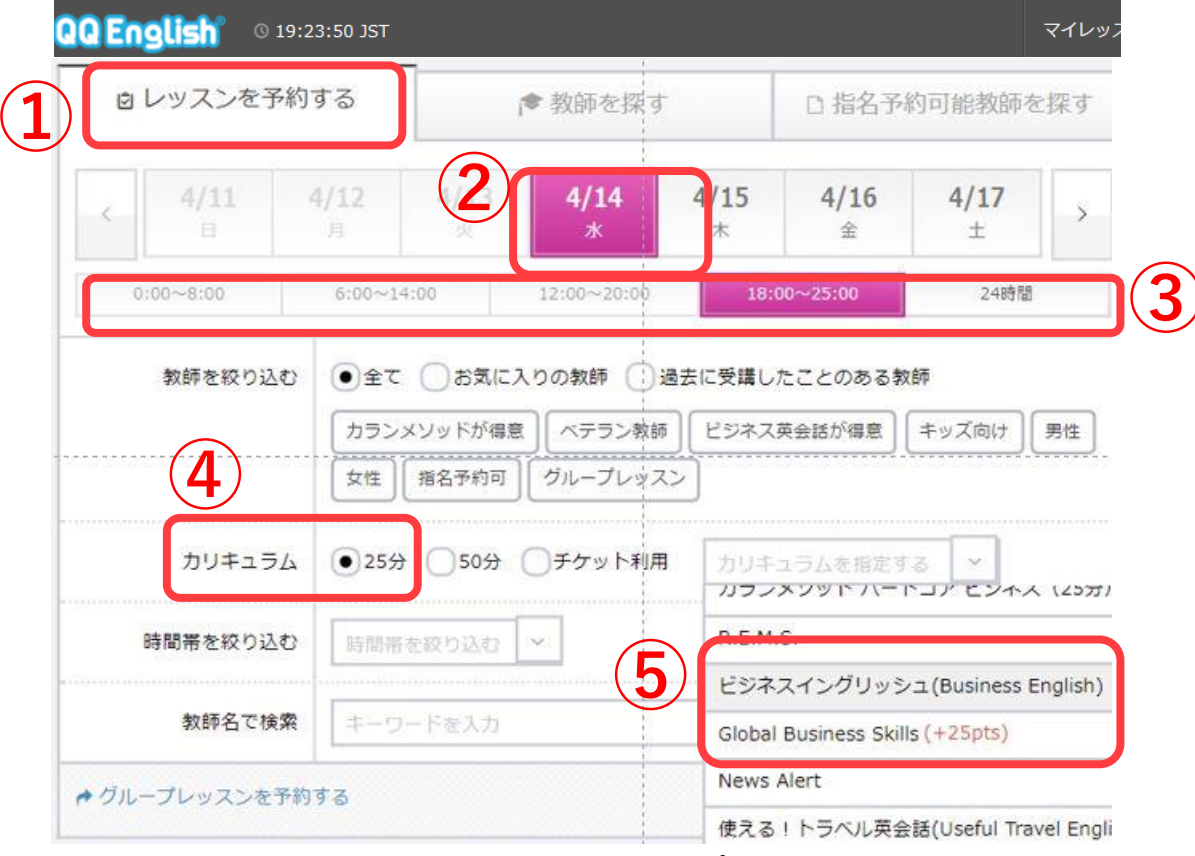

検索結果、予約可能な教師は「OPEN(青色)」と 表示されます。OPENをクリックしてください。

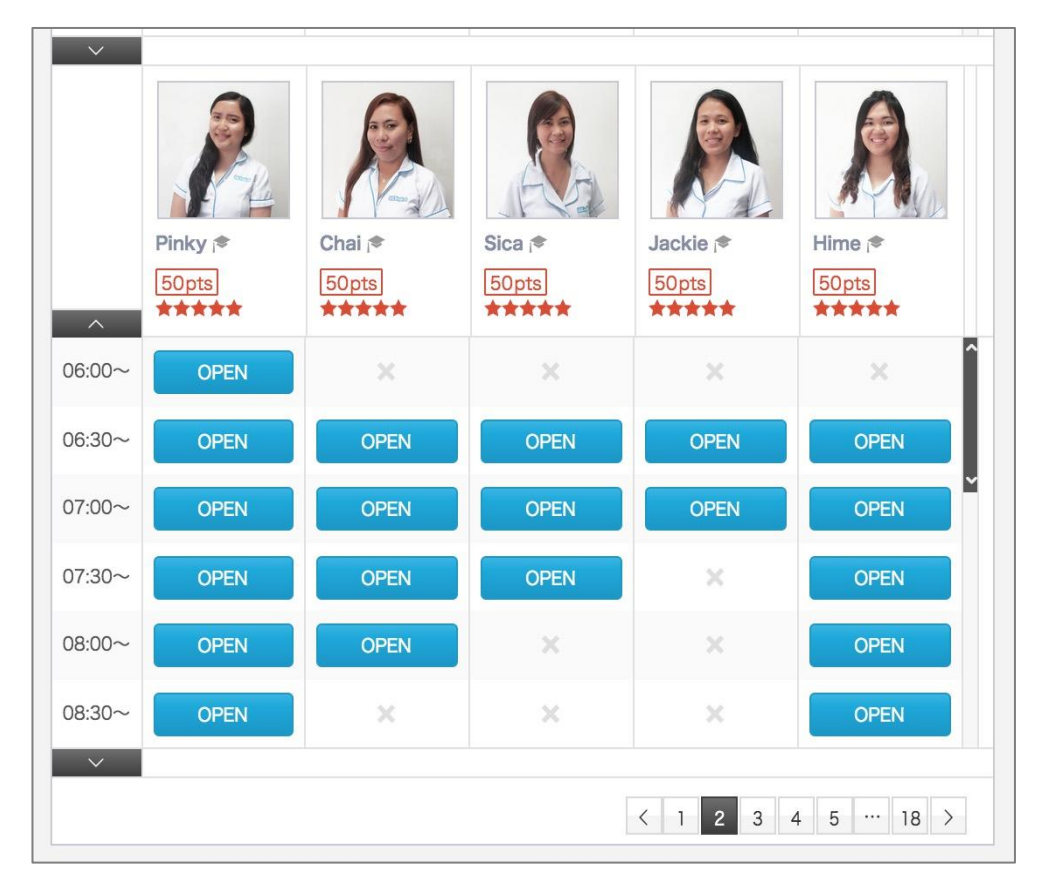

マイレッスントップ画面

オンラインレッスンの予約

レッスン日時とポイント及びカリキュラムを確認 してください。

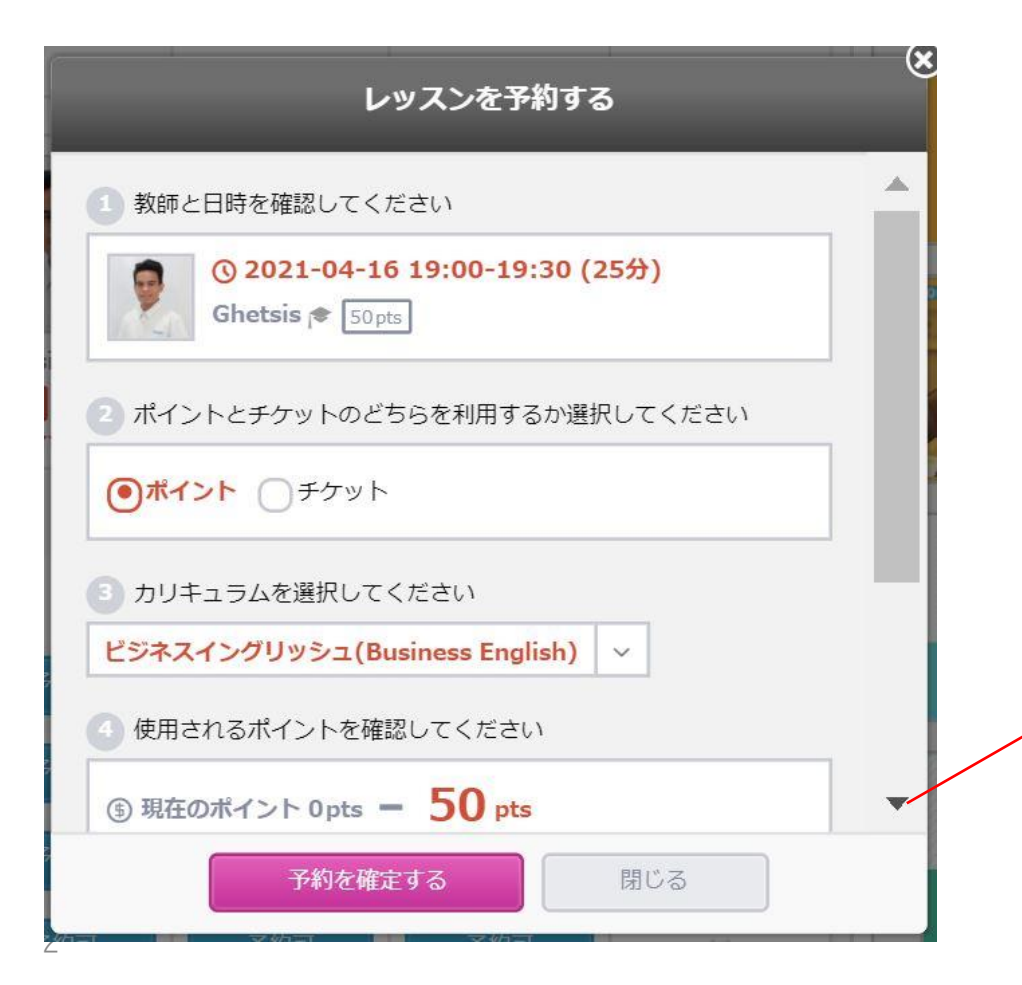

QQEnglish側のやむを得ない都合でレッスンをご提供で きない場合に、代替教師が対応させて頂きます。スケ ジュール通りにレッスンを進めることができます。

| <ol> <li>3 カリキュ</li> <li>ビジネスイン</li> </ol> | ラムを選択してください<br>、<br>グリッシュ(Busines | s English) 🗸    |                |
|--------------------------------------------|-----------------------------------|-----------------|----------------|
| <ul> <li>使用され</li> </ul>                   | るポイントを確認してく                       | ください            |                |
| ⑤ 現在のポ                                     | イント Opts - 5                      | 0 pts           |                |
| QQEnglish                                  | 割のやむを得ない都合でし                      | ノッスンをご提供できない場合  | <b>}</b><br>+7 |
|                                            | mm.09X78117                       | ) ホイントケテクタトを返却す | 10             |
|                                            |                                   |                 |                |

オンラインレッスンの予約

レッスンの日時と教師を選択した後は チケット選択とカリキュラムを選択してください

## レッスンを予約しました 下記のレッスンを予約しました ③ 2021-04-09 06:00-06:30 (25分) Ghetsis 🎓 ∅ ビジネスイングリッシュ(25分) レッスンが始まるまでにご要望等を送信ください 要望やコメントを入力する ⑤ 現在のポイント ポイントを購入する 0 pts 他の予約を続ける

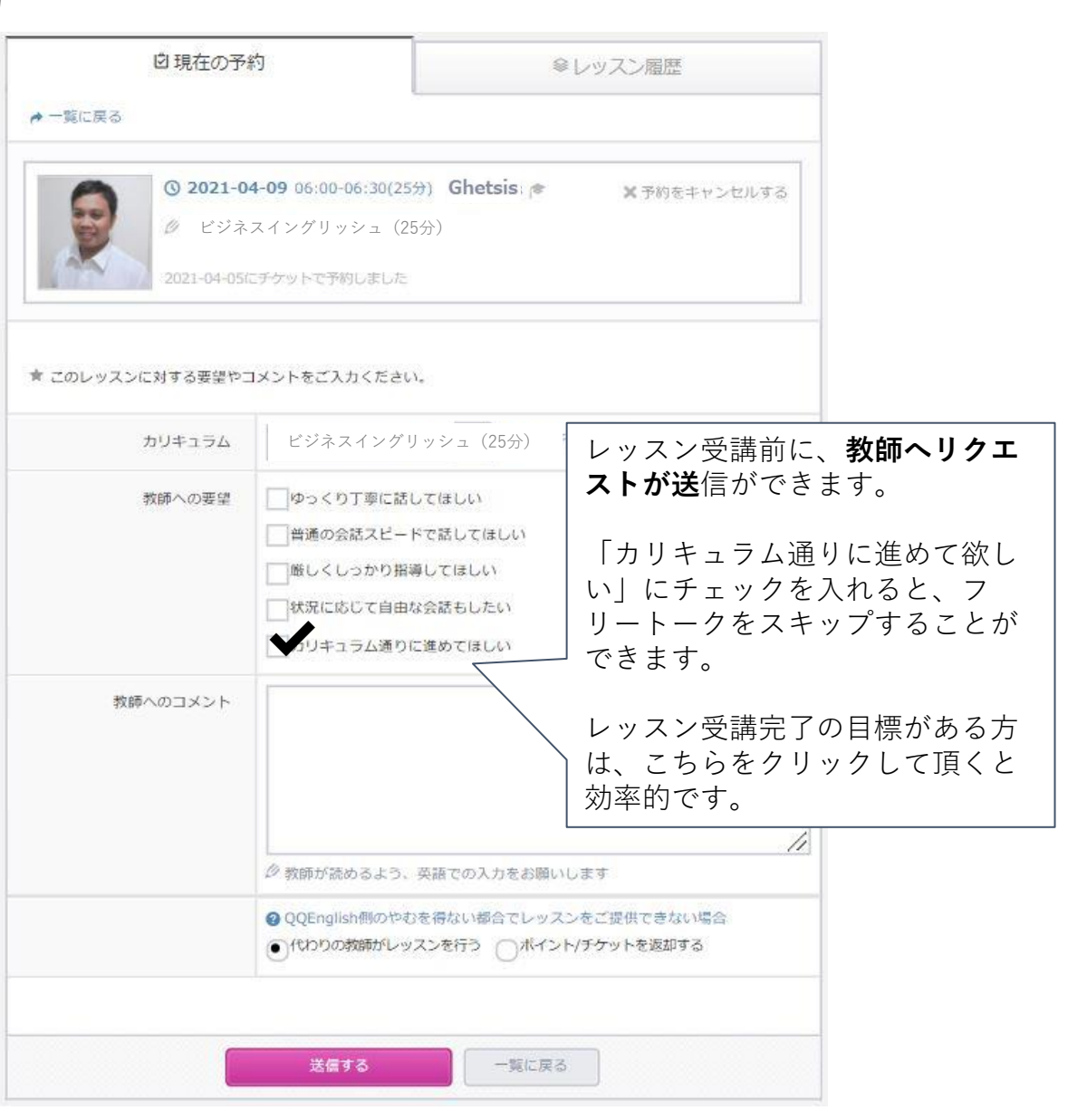

オンラインレッスンの予約確認

予約が完了すると、スロットが「RESERVED」と ピンク色に変わります。

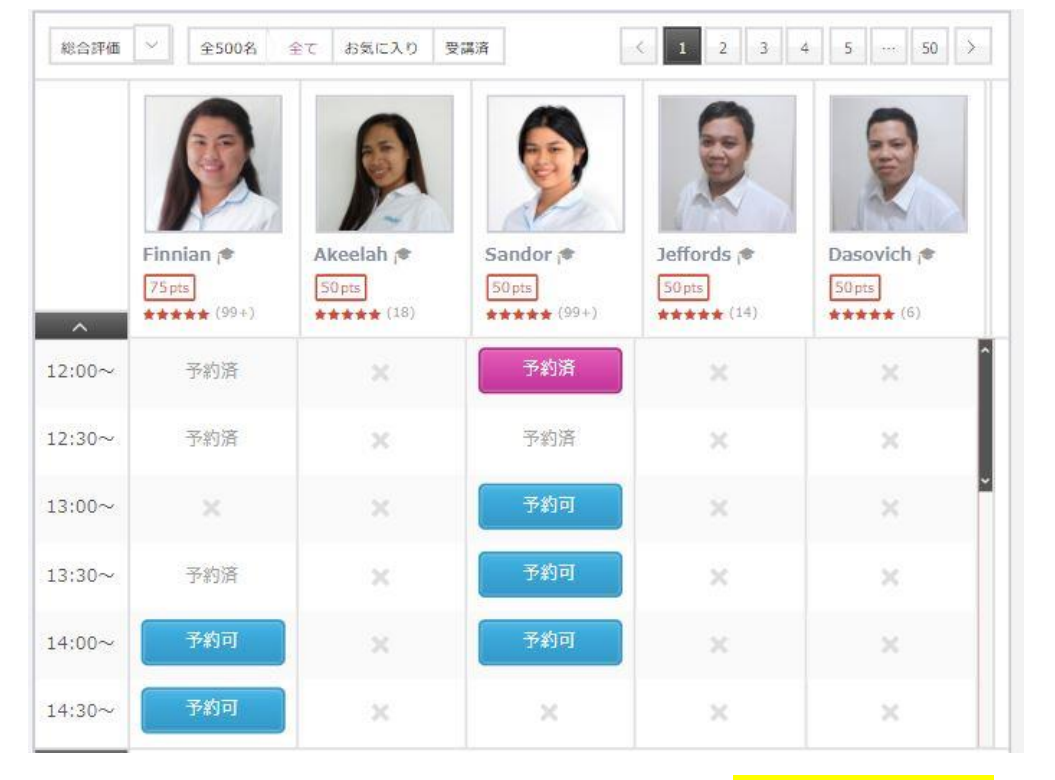

予約されたレッスンは、青いスロットでカレンダーにも表示されます。

| ううして、「おおし」 ううして、「おおます」 うちょう うちょう うちょう うちょう うちょう うちょう うちょう うちょ | - 2021 | 4月 |     |    |                    | <    | >  |
|---------------------------------------------------------------|--------|----|-----|----|--------------------|------|----|
| B                                                             | 月      | 火  | *   | *  | 金                  | ±    |    |
| 28                                                            | 29     | 30 | 31. | 1  | 2                  |      | 3  |
| 4<br>★ 19:00-19:30<br>★ 19:30-20:00                           | 5      | 6  | .7  | 8  | 9<br>* 12:00-12:30 |      | 10 |
| 11                                                            | 12     | 13 | 14  | 15 | 16                 |      | 17 |
| 18                                                            | 19     | 20 | 21  | 22 | 23                 |      | 24 |
| 25                                                            | .26    | 27 | 28  | 29 | 30                 |      | 1  |
|                                                               |        |    |     |    | -10 c              | 確認する |    |

※事前にご予約できるレッスンは、<mark>1日最大3コマ</mark>まです。当日のご予約であれば、残っているポイント数ご予約する <sub>4</sub>ことができます。

オンラインレッスンのキャンセル

#### <キャンセル時の注意点>

レッスンの12時間前までならポイントは返却されますが、12時間を過ぎると以下のポイントが消失されます。<mark>レッスン開始</mark> 12時間前を過ぎたキャンセルは50%,レッスン開始1時間前を過ぎた場合は100%,無断キャンセルの場合は200%消失となります。

予約したレッスンをキャンセルするには、カレンダーに 表示されている。キャンセルする予約のスロットをクリック して下さい。

| 圖 予約カレン                             | ダー | 2021年 4月 |    |    |                         | $\langle \rangle$ |
|-------------------------------------|----|----------|----|----|-------------------------|-------------------|
| B                                   | 月  | 火        | *  | 木  | 金                       | ±                 |
| 28                                  | :  | 9 30     | 31 | 1  | 2                       | 3                 |
| 4<br>★ 19:00-19:30<br>★ 19:30-20:00 |    | 5 6      | 7  | 8  | 9<br><b>12:00-12:30</b> | 10                |
| 11                                  | 1  | 2 13     | 14 | 15 | 16                      | 17                |
| 18                                  | 1  | 9 20     | 21 | 22 | 23                      | 24                |
| 25                                  | :  | 6 27     | 28 | 29 | 30                      | 1                 |
| 一覧で確認する                             |    |          |    |    |                         |                   |

カレンダーの上に、「レッスンをキャンセルする」の 文字が表示されますのでクリックしてください。

| 9- 2021                                       | 1年 4月                                                                                  |                                                                                                    |                                                                                                    |                                                                                                    | < >                                                                                                    |
|-----------------------------------------------|----------------------------------------------------------------------------------------|----------------------------------------------------------------------------------------------------|----------------------------------------------------------------------------------------------------|----------------------------------------------------------------------------------------------------|----------------------------------------------------------------------------------------------------|
| <b>2021-04-09</b> 12<br>indor (*<br>カランメソッド(2 | :00-12:30(25分<br>5分)                                                                   | ∩ ⁄52ル-2                                                                                           | 至 2 2 2 2 2 2 2 2 2 2 2 2 2 2 2 2 2 2 2                                                                                                    | 壁・コメントを入<br>レッスンをキャン                                                                                                    | カする<br>へついする                                                                                                    |
|                                               |                                                                                        | V                                                                                                  |                                                                                                    | 1                                                                                                    |                                                                                                    |
| 月                                             | 火                                                                                      | *                                                                                                  | *                                                                                                    | â                                                                                                    | ±                                                                                                    |
| 29                                            | 30                                                                                     | 31                                                                                                 | 1                                                                                                    | 2                                                                                                    |                                                                                                    |
| 5                                             | 6                                                                                      | 8 <b>7</b> 8                                                                                       |                                                                                                    | 12:00-12:30                                                                                                    | 1                                                                                                    |
|                                               |                                                                                        |                                                                                                    |                                                                                                    |                                                                                                    |                                                                                                    |
| 12                                            | 13                                                                                     | 14                                                                                                 | 15                                                                                                    | 16                                                                                                    | 1                                                                                                    |
| 19                                            | 20                                                                                     | 21                                                                                                 | 22                                                                                                    | 23                                                                                                    | 2                                                                                                    |
| 26                                            | 27                                                                                     | 28                                                                                                 | 29                                                                                                    | 30                                                                                                    |                                                                                                    |
|                                               | 2021-04-09 12<br>andor (*<br>カランメソッド (2)<br>7<br>29<br>29<br>5<br>12<br>19<br>19<br>26 | X       X       X       29       30       12       12       13       19       20       26       27 | 20214-47       2021-04-09     12:00-12:30(257)       andor (*)       カランメソッド (25分)       月     火       29     30       31       29     30       31       12     13       12     13       19     20       26     27       28 | 2021+ 47       2021-04-09 12:00-12:30(257)     介ラスルームへ入室       Indor (*)     グラスルームへ入室       ガランメソッド (25分)     本       ガランメソッド (25分)     本       ブラン     グ       ガラン     グ       ブラン     ズ       ブラン     ズ       < | 20214 473       2021-04-09 12:00-12:30(257)<br>mdor (*)<br>カランメソッド (25分)     の クラスルームへ入室     重量・コメントを入<br>、 レツスンをキャン       月     火     本     本       29     30     31     1       29     30     31     1       29     30     31     1       12     13     14     15     16       19     20     21     22     23       26     27     28     29     30 |

オンラインレッスンのキャンセル

#### <キャンセル時の注意点>

レッスンの12時間前までならポイントは返却されますが、12時間を過ぎると以下のポイントが消失されます。<mark>レッスン開始</mark> 12時間前を過ぎたキャンセルは50%,レッスン開始1時間前を過ぎた場合は100%,無断キャンセルの場合は200%消失となります。

キャンセル日時を確認して、「キャンセルを確定する」 ボタンをクリックしてください。

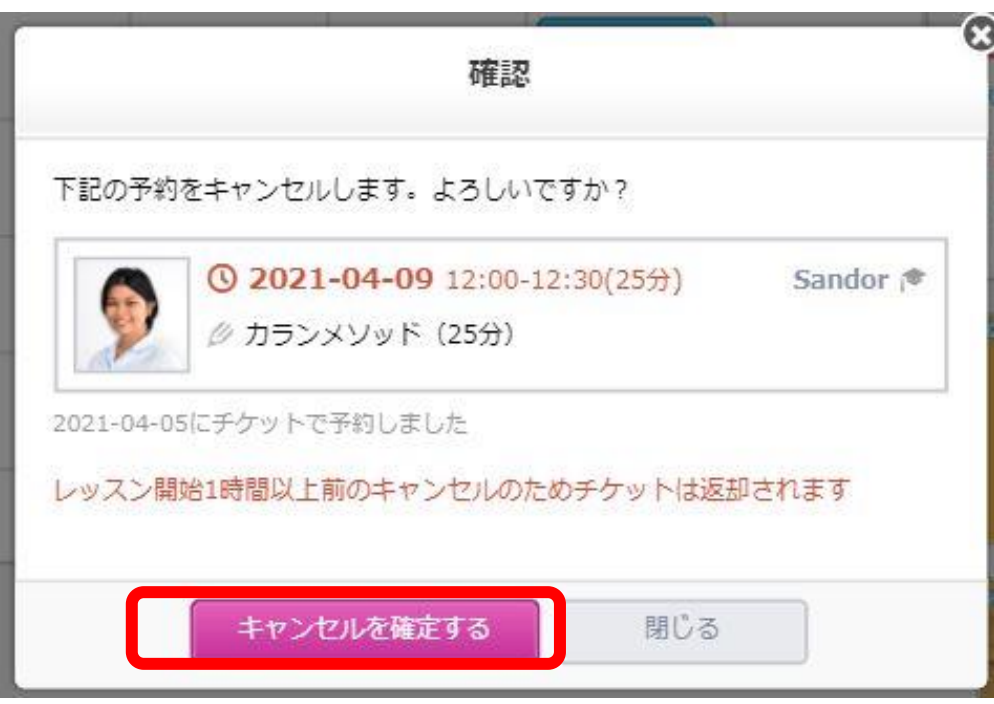

カレンダーに表示されていた予約のスロットが消えている ことを確認ください。

| 圖 予約カレンダ                            | - 202: | 1年 4月 |          |    |              | <    | >  |
|-------------------------------------|--------|-------|----------|----|--------------|------|----|
| B                                   | 月      | 火     | <u>ж</u> | *  | 金            | ±    |    |
| 28                                  | 29     | 30    | 31       | 1  | 2            |      | 3  |
| 4<br>★ 19:00-19:30<br>★ 19:30-20:00 | 5      | 6     | 7.       | 8  | 9            |      | 10 |
| 11                                  | 12     | 13    | 14       | 15 | 16           |      | 17 |
| 18                                  | 19     | 20    | 21       | 22 | 23           |      | 24 |
| 25                                  | 26     | .27   | 28       | 29 | 30           |      | 1  |
|                                     |        |       |          |    | - <b>%</b> c | 確認する |    |

教材ダウンロードのご案内

マイレッスンサイトヘログインます。赤枠のメニューから教材をダウンロード一覧が表示できます。

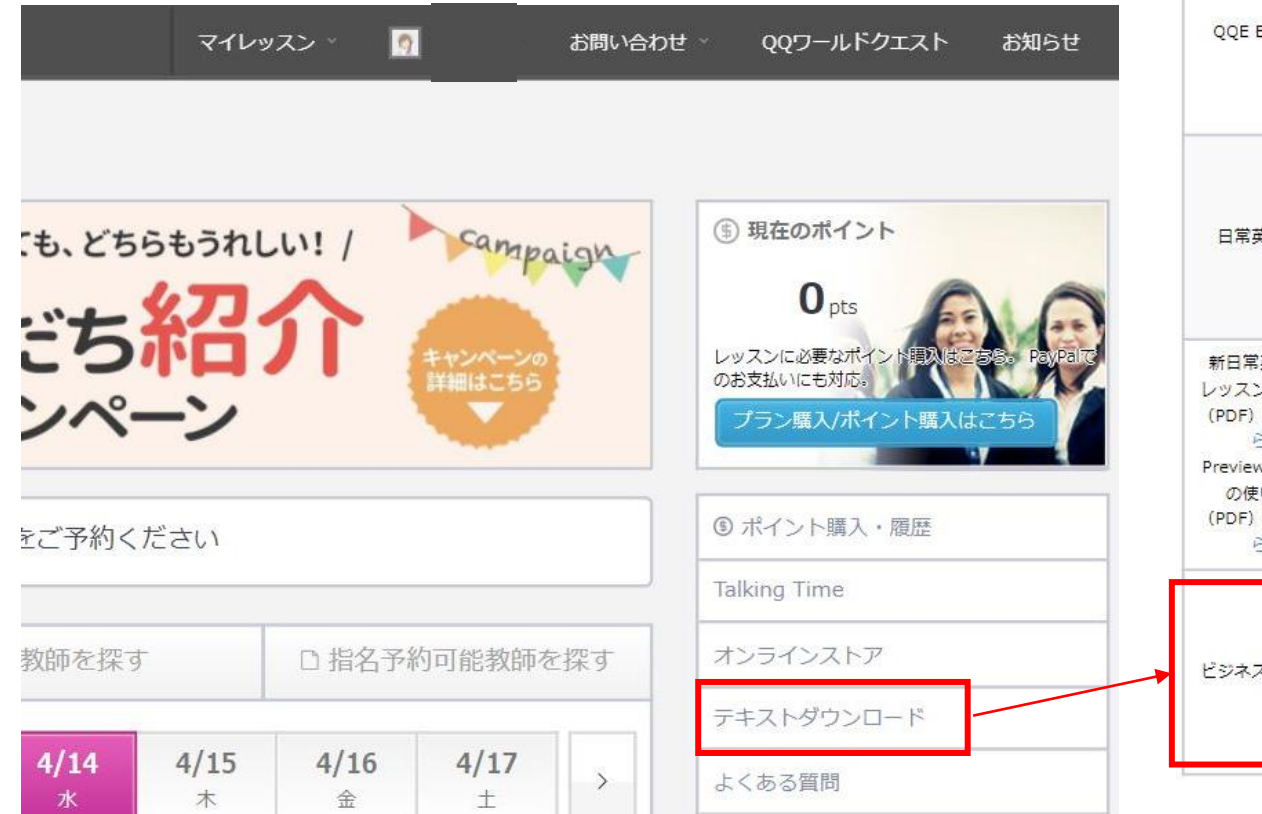

レベル別カリキュラム

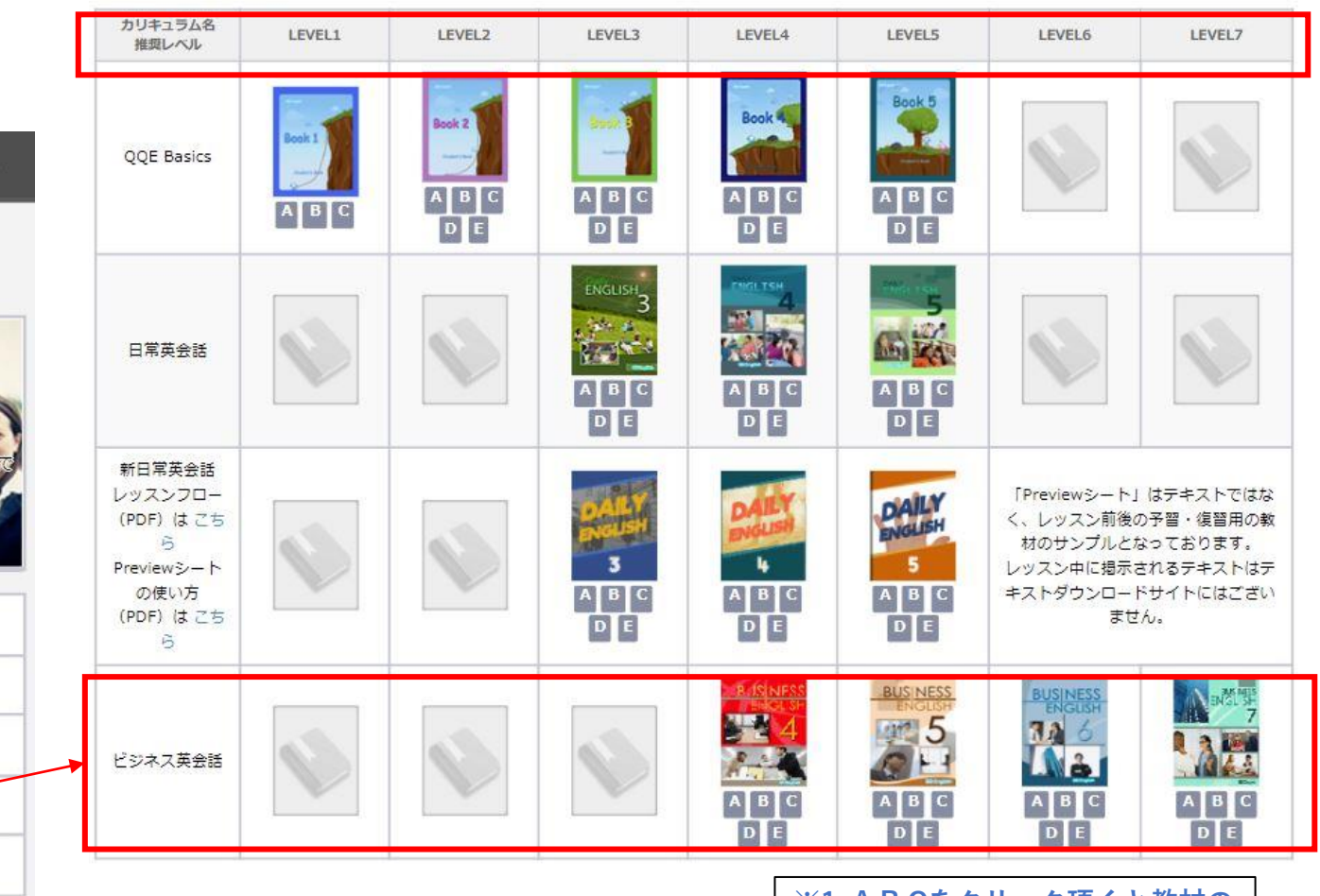

※1. A,B,Cをクリック頂くと教材の 内容が確認できます。

オンラインレッスン受講ツール

## ◆オンラインレッスンツール「Classroom」

 ①Google Chromeブラウザから「マイレッスンサイト」 ヘログインします。
 ②マイレッスン画面が表示されます。
 ③「Classroom入室」ボタンをクリックします。
 ※iOS端末やAndroid OS端末の場合、専用アプリにて レッスンをご提供致します。

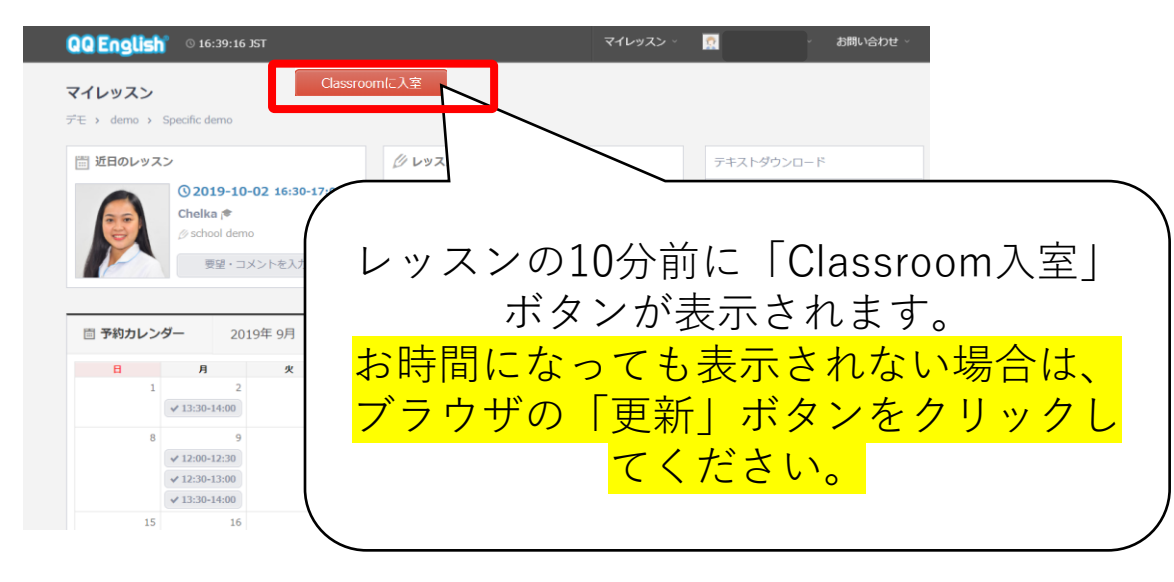

初回のみブラウザの設定が必要です。

①カメラ・マイクを許可します。

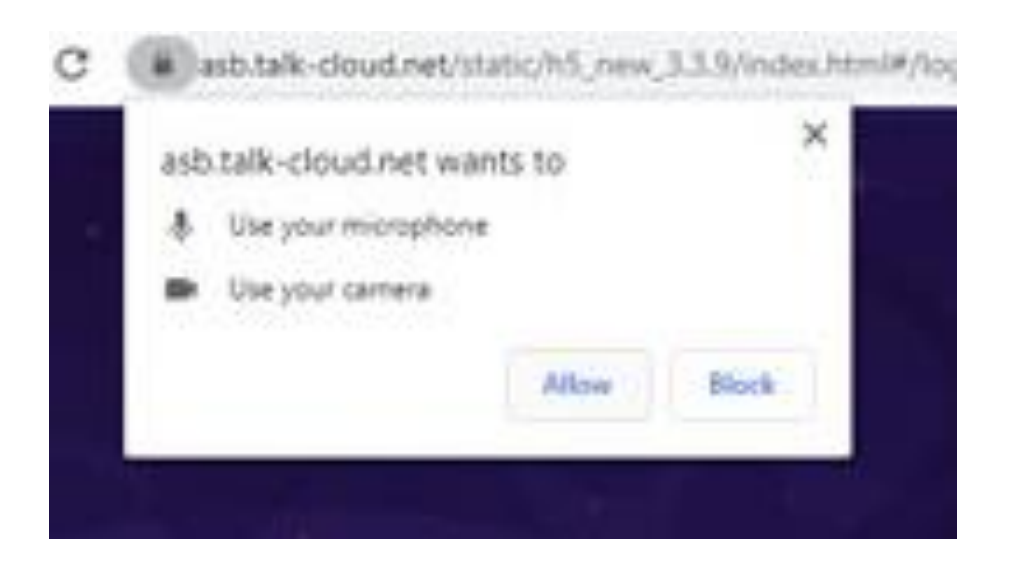

オンラインレッスン受講ツール

◆オンラインレッスンツール「Classroom」

#### ②再生ボタンを押し、正解と思われる選択肢を選 択します

| Par for bet toold a | d choose infast you beaut | (1) Manager | ((1414-0414) |   |
|---------------------|---------------------------|-------------|--------------|---|
| 0                   | @ Dog Bailing             | 0           | (2) Rat Tree | 6 |
|                     | Q Cellary                 | 0           | 🗘 IsiJap     | 0 |
| Algue de volume     | e                         | •           |              |   |
| · What about tar    | not hear anything?        |             |              |   |

③レッスン開始時間にQQE教師がログインします。

Classroomに教材が表示され、教師はペンツール などを使って、ポイントを示しながら進めます。 チャットボックスの履歴は、「レッスン履歴」に て確認できます。復習の際にご活用頂けます。

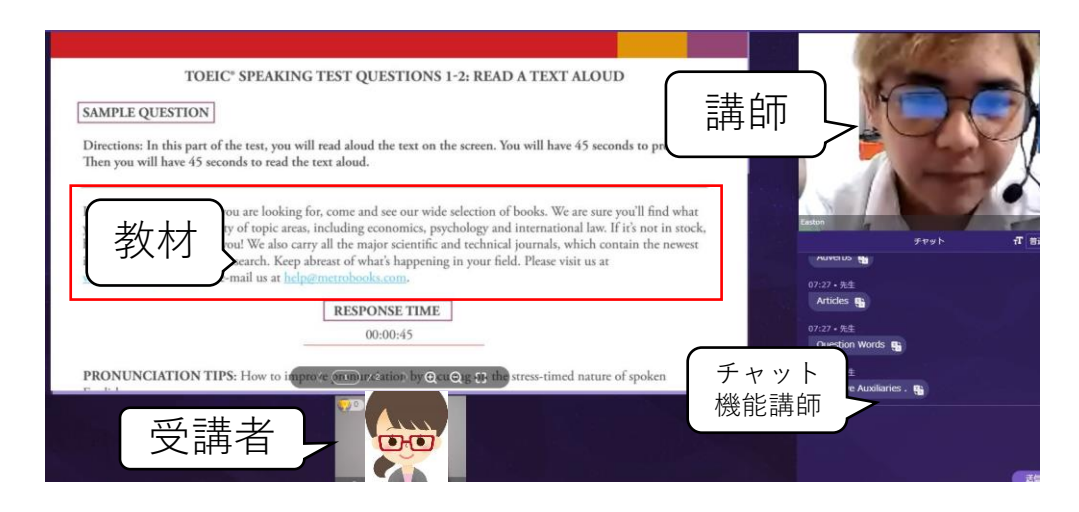

Classroom画面

マイレッスン画面

# リフレクション

## ◆オンラインレッスンツール「Classroom」

マイレッスンメニューの「レッスン履歴」をクリックすると受講履歴を確認できます。

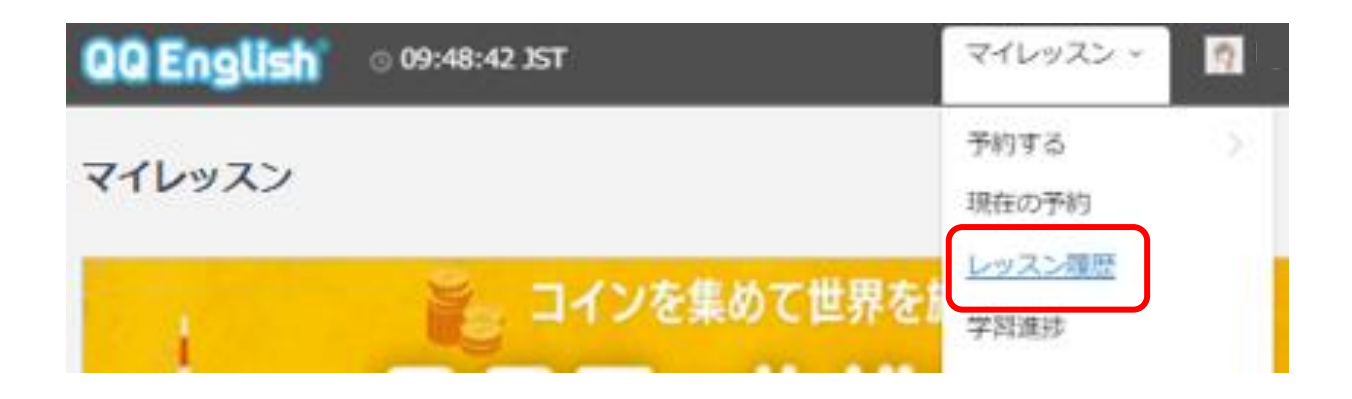

#### レッスン動画を「再生」する

レッスン動画が再生できます。**30日間は再生**ができます。 教師からフィードバックがあったところが、復習のポイントになります。

#### <学習のポイント>

聞きなれない単語は特に、馴染みがでるまで何度も声に出して 繰り返し練習していきましょう。

### レッスン履歴例

| 6                             | ● 2021-04-04 00:00-00:30(25分)       Kelsey        ★レビューを入力する         ● カランメソッド (25分)       ■ 再生 |
|-------------------------------|-------------------------------------------------------------------------------------------------|
| <ul> <li>Kelsey先生t</li> </ul> | 2021-03-29に50ptsで予約しました<br>からのメッセージ:                                                            |
| TOPIC: CALL                   | IN METHOD Stages 1-2 FULL BOOK REVISION; Stage 1 pp. 41-51 then Stage 2 pp. 52-63               |
| NEXT TOPIC:                   | Continue Stages 1-2 FULL BOOK REVISION; Stage 2 p. 63 (DO YOU DISLIKE TELEVISION?)              |
|                               | Classroomチャット履歴                                                                                 |

お問合せ

マイレッスンページの「**お問い合わせ**」は、学習方法やツールなどご不明な点がありましたらご質問ください。回答ま でに数日かかることがございます。

|                     | お問い合わせ                                                                                                    |                      |
|---------------------|----------------------------------------------------------------------------------------------------|----------------------|
| マイレッスン 👷 🛛 お問い合わせ 🗸 | ● よくある質問 ② お問い合わせ                                                                                                    | 新しくお問い合わせを入力する。      |
|                     |                                                                                                    | 作名                   |
| よりのる質問              | こちらからQUEnglish事務局ペスッセージをあ送りいただけます。<br>事務局からの返信もこちらのページに届きます。<br>また、"よくある質問"にてお答えしている内容もございますので、こちらもご参考にしてください。                                        | お問い合わせの種類 選択してください ~ |
|                     |                                                                                                    | お問い合わせ内容 入力してください    |
| テキストダウンロード          | <ul> <li>         ・ よくある質問         ・ QQEnglishについて(38)         ・ Skype(スカイブ)について(5)         ・     </li> </ul>                                         |                      |
| よくある質問              | <ul> <li>オンライン学習に関してよくあるご質問(5)</li> <li>セブ留学に関してよくあるご質問(4)</li> <li>レッスンに関するトラブルについて(9)</li> <li>レッスンの予約について(14)</li> <li>登録、退会、料金について(13)</li> </ul> |                      |
|                     | お問い合わせを入力する                                                                                                    | 送信する キャンセル           |

#### マイレッスンページにチャットボット機能が搭載されました!

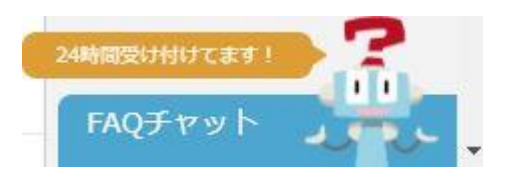

ツールの操作方法などご不明な点は、こちらに質問を入力してすぐに解決できる項目もございま すので、ぜひお試しください。

11